# instant connect

## **ICE Server Administration Guide**

Product guide for prerelease

Copyright © 2024, Instant Connect Software, LLC. All rights reserved. Document version 1841, produced on Friday, September 06, 2024.

main 90adc8bf40040649230176bbdd465f6261a2d8e0

ALL STATEMENTS, INFORMATION, AND RECOMMENDATIONS IN THIS MANUAL ARE BELIEVED TO BE ACCURATE BUT ARE PRESENTED WITHOUT WARRANTY OF ANY KIND, EXPRESS OR IMPLIED. USERS MUST TAKE FULL RESPONSIBILITY FOR THEIR APPLICATION OF ANY PRODUCTS.

NOTWITHSTANDING ANY OTHER WARRANTY HEREIN, ALL DOCUMENT FILES AND SOFTWARE OF THESE SUPPLIERS ARE PROVIDED "AS IS" WITH ALL FAULTS. STA GROUP DISCLAIMS ALL WAR-RANTIES, EXPRESSED OR IMPLIED, INCLUDING, WITHOUT LIMITATION, THOSE OF MERCHANTABILITY, FITNESS FOR A PARTICULAR PURPOSE AND NON-INFRINGEMENT OR ARISING FROM A COURSE OF DEALING, USAGE, OR TRADE PRACTICE.

IN NO EVENT SHALL INSTANT CONNECT LLC OR ITS SUPPLIERS BE LIABLE FOR ANY INDIRECT, SPECIAL, CONSEQUENTIAL, OR INCIDENTAL DAMAGES, INCLUDING, WITHOUT LIMITATION, LOST PROFITS OR LOSS OR DAMAGE TO DATA ARISING OUT OF THE USE OR INABILITY TO USE THIS MANUAL, EVEN IF STA GROUP OR ITS SUPPLIERS HAVE BEEN ADVISED OF THE POSSIBILITY OF SUCH DAMAGES.

Trademarks mentioned in this document are the properties of their respective owners.

## Contents

| 1  | Intro | oduction                                              | 7  |
|----|-------|-------------------------------------------------------|----|
|    | 1.1   | ICE OS Patching Policy                                | 7  |
|    | 1.2   | ICE Telephony                                         | 7  |
| 2  | Secu  | Irity and Certificates                                | 7  |
| 3  | Com   | mand Line Monitoring                                  | 8  |
|    | 3.1   | Pod Container Restarts                                | 8  |
| 4  | Adju  | st Pod Affinity Settings                              | 8  |
|    | 4.1   | ElasticSearch Configuration Update                    | 8  |
|    | 4.2   | Rallypoint Configuration Update                       | 8  |
| 5  | High  | Availability                                          | 9  |
| 6  | Арро  | endix A: General Troubleshooting Guide                | 12 |
|    | 6.1   | Ad Hoc Server Backup                                  | 13 |
| 7  | Арро  | endix B: Elasticsearch                                | 14 |
|    | 7.1   | Additional Steps for Multi-node Setups                | 14 |
|    | 7.2   | Repair                                                | 17 |
| 8  | Арро  | endix C: Internal and External Firewall Rules         | 17 |
|    | 8.1   | Internal and External Firewall Rules                  | 18 |
|    |       | 8.1.1 Internal (Host)                                 | 18 |
|    |       | 8.1.2 External                                        | 18 |
| 9  | Арро  | endix D: Restart Static Reflectors                    | 18 |
|    | 9.1   | Reconnect the default (cluster)Static Reflector       | 18 |
|    | 9.2   | Reconnect the external (docker host) Static Reflector | 18 |
| 10 | Арро  | endix E: Restart Patch Servers                        | 19 |
|    | 10.1  | Reconnect the default (cluster) Patch Server          | 19 |
|    | 10.2  | Reconnect the external (docker host) Patch Server     | 19 |
| 11 | Арро  | endix F: Client Configuration File                    | 19 |
|    | 11.1  | File Specifications                                   | 20 |
|    | 11.2  | File Parameters and Values                            | 21 |
|    |       | 11.2.1 applicationAutoLaunch                          | 21 |

|    |              | 11.2.2                                                                                                    | audioSettingsAudioDevice                                                                                                    | 21                                                                                           |
|----|--------------|----------------------------------------------------------------------------------------------------|----------------------------------------------------------------------------------------------------|----------------------------------------------------------------------------------------------|
|    |              | 11.2.3                                                                                                    | audioSettingsToneEnabled                                                                                                    | 21                                                                                           |
|    |              | 11.2.4                                                                                                    | audioSettingsToneLevels                                                                                                    | 23                                                                                           |
|    |              | 11.2.5                                                                                                    | audioSettingsVibration                                                                                                    | 24                                                                                           |
|    |              | 11.2.6                                                                                                    | audioSettingsWiredHeadsetType                                                                                                    | 24                                                                                           |
|    |              | 11.2.7                                                                                                    | channelMode                                                                                                    | 24                                                                                           |
|    |              | 11.2.8                                                                                                    | connectivitySettingsCheckInterval                                                                                                    | 25                                                                                           |
|    |              | 11.2.9                                                                                                    | connectivitySettingsNetworkInterface                                                                                                    | 25                                                                                           |
|    |              | 11.2.10                                                                                                    | connectivitySettingsTrellisware                                                                                                    | 25                                                                                           |
|    |              | 11.2.11                                                                                                    | desktopLocation                                                                                                    | 26                                                                                           |
|    |              | 11.2.12                                                                                                    | logBufferSizeInDays                                                                                                    | 26                                                                                           |
|    |              | 11.2.13                                                                                                    | loginUsername                                                                                                    | 26                                                                                           |
|    |              | 11.2.14                                                                                                    | monitoringSettingsCrashes                                                                                                    | 27                                                                                           |
|    |              | 11.2.15                                                                                                    | monitoringSettingsLocation                                                                                                    | 27                                                                                           |
|    |              | 11.2.16                                                                                                    | operatingModes                                                                                                    | 27                                                                                           |
|    |              | 11.2.17                                                                                                    | ' serverKey                                                                                                    | 28                                                                                           |
|    |              | 11.2.18                                                                                                    | telephonyAsAChannel                                                                                                    | 28                                                                                           |
|    |              | 11.2.19                                                                                                    | timelines                                                                                                    | 29                                                                                           |
|    |              | 11.2.20                                                                                                    | verboseLogging                                                                                                    | 29                                                                                           |
|    | •            |                                                                                                    |                                                                                                    | ~~                                                                                           |
| 12 | Арре         | enaix G                                                                                                    | : Helm Chart Objects                                                                                                    | 30                                                                                           |
| 13 | Арре         | endix H                                                                                                    | : Vector Logging Integration                                                                                                    | 21                                                                                           |
|    | 13.1         |                                                                                                    |                                                                                                    | 21                                                                                           |
|    |              | Vector                                                                                                    | and Amazon CloudWatch                                                                                                    | <b>31</b><br>32                                                                              |
|    |              | Vector<br>13.1.1                                                                                                    | and Amazon CloudWatch                                                                                                    | 31<br>32<br>32                                                                               |
|    |              | Vector<br>13.1.1<br>13.1.2                                                                                                    | and Amazon CloudWatch                                                                                                    | 31<br>32<br>32<br>33                                                                         |
|    |              | Vector<br>13.1.1<br>13.1.2<br>13.1.3                                                                                                    | and Amazon CloudWatchA. Creating a Log Group on Amazon AWS.B. Obtaining the Access Key and AWS RegionC. Configuring a Vector Agent for CloudWatch on ICE OS                                                                                                    | 31<br>32<br>32<br>33<br>33                                                                   |
|    |              | Vector<br>13.1.1<br>13.1.2<br>13.1.3<br>13.1.4                                                                                           | and Amazon CloudWatchA. Creating a Log Group on Amazon AWS.B. Obtaining the Access Key and AWS RegionC. Configuring a Vector Agent for CloudWatch on ICE OSD. Verifying Log Reception                                                                                                    | 32<br>32<br>33<br>34<br>35                                                                   |
|    | 13.2         | Vector<br>13.1.1<br>13.1.2<br>13.1.3<br>13.1.4<br>Vector                                                                                 | and Amazon CloudWatch                                                                                                    | 31<br>32<br>33<br>33<br>34<br>35<br>35                                                       |
|    | 13.2         | Vector<br>13.1.1<br>13.1.2<br>13.1.3<br>13.1.4<br>Vector<br>13.2.1                                                                       | and Amazon CloudWatch                                                                                                    | 31<br>32<br>33<br>34<br>35<br>35<br>35                                                       |
|    | 13.2         | Vector<br>13.1.1<br>13.1.2<br>13.1.3<br>13.1.4<br>Vector<br>13.2.1<br>13.2.2                                                             | and Amazon CloudWatch                                                                                                    | 32<br>32<br>33<br>34<br>35<br>35<br>35<br>35                                                 |
|    | 13.2         | Vector<br>13.1.1<br>13.1.2<br>13.1.3<br>13.1.4<br>Vector<br>13.2.1<br>13.2.2<br>13.2.3                                                   | and Amazon CloudWatch                                                                                                    | 32<br>32<br>33<br>34<br>35<br>35<br>35<br>35<br>36                                           |
|    | 13.2         | Vector<br>13.1.1<br>13.1.2<br>13.1.3<br>13.1.4<br>Vector<br>13.2.1<br>13.2.2<br>13.2.3<br>Vector                                         | and Amazon CloudWatch                                                                                                    | 32<br>32<br>33<br>34<br>35<br>35<br>35<br>35<br>35<br>36<br>37                               |
|    | 13.2<br>13.3 | Vector<br>13.1.1<br>13.1.2<br>13.1.3<br>13.1.4<br>Vector<br>13.2.1<br>13.2.2<br>13.2.3<br>Vector<br>13.3.1                               | and Amazon CloudWatch                                                                                                    | 32<br>32<br>33<br>34<br>35<br>35<br>35<br>35<br>35<br>35<br>35<br>37<br>37                   |
|    | 13.2<br>13.3 | Vector<br>13.1.1<br>13.1.2<br>13.1.3<br>13.1.4<br>Vector<br>13.2.1<br>13.2.2<br>13.2.3<br>Vector<br>13.3.1<br>13.3.2                     | and Amazon CloudWatch                                                                                                    | 32<br>32<br>33<br>34<br>35<br>35<br>35<br>35<br>36<br>37<br>37<br>38                         |
|    | 13.2<br>13.3 | Vector<br>13.1.1<br>13.1.2<br>13.1.3<br>13.1.4<br>Vector<br>13.2.1<br>13.2.2<br>13.2.3<br>Vector<br>13.3.1<br>13.3.2<br>13.3.3           | and Amazon CloudWatch                                                                                                    | 32<br>32<br>33<br>34<br>35<br>35<br>35<br>35<br>35<br>35<br>35<br>37<br>37<br>37<br>38<br>38 |
|    | 13.2<br>13.3 | Vector<br>13.1.1<br>13.1.2<br>13.1.3<br>13.1.4<br>Vector<br>13.2.1<br>13.2.2<br>13.2.3<br>Vector<br>13.3.1<br>13.3.2<br>13.3.3<br>13.3.4 | and Amazon CloudWatch       .         A. Creating a Log Group on Amazon AWS.       .         B. Obtaining the Access Key and AWS Region       .         C. Configuring a Vector Agent for CloudWatch on ICE OS       .         D. Verifying Log Reception       .         and Azure Monitor Logs       .         A. Configuring Azure Log Monitoring       .         B. Configuring the Vector Agent       .         C. Verifying Log Reception       .         Installing Docker       .         Installing Docker-Compose       .         Generating SSL       .         Create Docker-Compose file       . | 32<br>32<br>33<br>34<br>35<br>35<br>35<br>35<br>35<br>36<br>37<br>37<br>38<br>38<br>38<br>38 |

| 13.3.6 | Verifying Connectivity                              | 42 |
|--------|-----------------------------------------------------|----|
| 13.3.7 | Stop Splunk HEC with Docker-Compose                 | 42 |
| 13.3.8 | Configuring HEC on Splunk                           | 42 |
| 13.3.9 | Configuring a Vector Agent for Splunk HEC on ICE OS | 45 |

## **List of Tables**

## **1** Introduction

ICE Server<sup>™</sup> is the management and provisioning server component of the Instant Connect Enterprise solution. It provides administrative functions like authentication, authorization, channel management and provisioning.

## 1.1 ICE OS Patching Policy

ICE OS uses an embedded Linux kernel, and so encounters fewer vulnerabilities in comparison to server/desktop operating systems. As part of its security strategy, ICE OS is read-only and immutable, so it cannot be patched in the same way as some other operating systems, e.g., Red Hat, Windows. Each new ICE product release includes a new ICE OS version.

Instant Connect requires customers to be on the latest General Availability (GA) product release in order to receive security vulnerability support. If a vulnerability were discovered, Instant Connect would issue an updated ICE OS version to address it. The update would be for the latest GA only, and not for any older product releases.

### 1.2 ICE Telephony

ICE Telephony integrates Instant Connect Enterprise's push-to-talk communications with your SIP PBX as a registrar or as SIP Trunk, enabling advanced voice communication feature. For example:

- A telephone caller can dial an Instant Connect user (using ICE Desktop or ICE Android) and establish a full-duplex phone call with them.
- An appropriately configured Instant Connect user can use their client software to place a dial call. In this regard, the ICE Desktop and ICE Android clients function as a "soft phone." A telephone caller can dial directly into a channel that's been configured to accept outside callers. The telephone caller can speak on the channel by pressing the \* key to request the floor, and the # to relinquish it.

Please refer to **ICE Telephony Administration Guide** for additional information, including instructions for installing a local patch server and a static reflector.

## 2 Security and Certificates

Refer to the **ICE Security Guide** for instructions on security configuration.

## **3 Command Line Monitoring**

In cases where browser-based monitoring (i.e., Grafana) is not available, the following command line option exists:

#### 3.1 Pod Container Restarts

To monitor pod container restarts, enter the following command line:

```
watch kubectl get pods -A
```

The resulting table shows ice-rallypoint pod restarts (the fifth column):

| ice-rallypoint | patch-6445f47d45-xtp2s      | 4/4 | Running | 4 | 26d |
|----------------|-----------------------------|-----|---------|---|-----|
| ice-rallypoint | rallypoint-59fff8dfd5-lxf57 | 4/4 | Running | 5 | 26d |
| ice-rallypoint | reflector-797b9f8fdb-2tdnn  | 4/4 | Running | 4 | 26d |

The number of restarts should be minimal. If there are more than a few in an hour, then the host may be overloaded.

## **4** Adjust Pod Affinity Settings

If you are running ICE Server on multi-workers K8s cluster, you should update the pod affinity for a more robust failover. Skip this section if your cluster has only one worker node.

#### 4.1 ElasticSearch Configuration Update

Please refer to 'Appendix B: Elasticsearch' below.

#### 4.2 Rallypoint Configuration Update

Run the following command once to adjust Rallypoint's failover setting, if your cluster has three (3) worker nodes. Adjust the number according to the number of worker nodes.

```
kubectl -n ice-rallypoint patch deploy rallypoint -p '{"spec":{"replicas
    ":3,"template":{"spec":{"affinity":{"podAntiAffinity":{"
    preferredDuringSchedulingIgnoredDuringExecution":[{"podAffinityTerm":{"
    labelSelector":{"matchLabels":{"app":"rallypoint"}},"topologyKey":"
    kubernetes.io/hostname"},"weight":100}]}}}}'
```

**Note:** The above command is on one single line. To cut-and-paste correctly, please paste it into a text editor, remove the paragraph break, then copy the edited text into the terminal window to run.

## 5 High Availability

The ICE administrator can specify the endpoint (ICE Server FQDN) a client may use to reconnect to their ICE Server system. The administrator can also choose a connection strategy for determining which endpoint to use when the client has lost their active connection.

#### ICE Server Administration Guide

| rganization                                                                  |                                          | $\prec$ $\rightarrow$     |
|------------------------------------------------------------------------------|------------------------------------------|---------------------------|
|                                                                              |                                          | $\rightarrow -$           |
| High Availability                                                            |                                          | ,                         |
| Specify the endpoint(s) that a client may use to reconnect to this ICE Serve | r™ system. The chosen strateg            | y will define how a clier |
| chooses an endpoint when they velost their active connection.                |                                          |                           |
| Nearest                                                                      |                                          |                           |
| Hostname                                                                     | Port                                     |                           |
| staging.instantconnectenterprise.com                                         | 443                                      | <b>.</b>                  |
| Location: (Latitude 41.845013, Longitude -87.687228)                         |                                          |                           |
| Hostname                                                                     | Port                                     |                           |
| staging2.instantconnectenterprise.com                                        | 443                                      | *                         |
| Location: (Latitude 37.062609, Longitude -113.520227)                        |                                          | Ĩ                         |
|                                                                              | _                                        |                           |
| Hostname                                                                     | Port                                     |                           |
| required                                                                     | required                                 | Î                         |
|                                                                              |                                          | -                         |
|                                                                              | 21 I I I I I I I I I I I I I I I I I I I |                           |
| 0 + East 2450 South                                                          |                                          |                           |
| Little Valley                                                                | UT7                                      |                           |
|                                                                              |                                          |                           |
|                                                                              | 7. 8.1                                   | *                         |
|                                                                              | / Ceaflet   © O                          | penStreetMap contribu     |

| Field / icon             | Description                                                                                                    |
|--------------------------|----------------------------------------------------------------------------------------------------|
| Reconnect strategy       | Choose the strategy the client will use to<br>determine which endpoint to use when the<br>client has lost their active connection.•<br><b>Preferred</b> - The endpoints are specified in order<br>of connection preference. A client will always try<br>to connect to the highest-ranked endpoint first;<br>if that connection fails it will try the second<br>ranked endpoint and so on.• <b>Nearest</b> - Clients<br>will attempt to connect to the endpoint<br>physically nearest to its current location. When<br>geolocation is unavailable the client will connect<br>in order of preference.• <b>Random</b> - Client will<br>randomly choose an endpoint to connect to.•<br><b>Identity</b> - Clients will only connect tot he<br>endpoint the user entered on the login screen. |
| Endpoint Hostname / Port | Fully Qualified Domain Name (FQDN) of the ICE server and the IP Port number the client will use for the connection.                                                                                                    |
| Endpoint Location        | Location Latitude / Longitude of the ICE Server<br>the client will use to determine the nearest ICE<br>server for the connection. The administrator can<br>use the map and map pin to set the location for<br>the ICE server.                                                                                                    |
| ·                        | Use the Up / Down arrows on the Endpoint<br>record to create the preferred connection list for<br>the client to use with the preferred connection<br>strategy. The Up arrow will move the endpoint<br>up the list, the Down arrow will move the<br>endpoint down the list.                                                                                                    |
|                          | Use the Trash Can icon to delete an Endpoint record from the list.                                                                                                    |

Field / icon

+

Description

Use the Plus Sign icon to create a new row in the list for another Endpoint record.

## 6 Appendix A: General Troubleshooting Guide

| Issue                                                                                                    | Suggestion                                                                                                    |
|----------------------------------------------------------------------------------------------------|----------------------------------------------------------------------------------------------------|
| How to find the installation ID?                                                                                                    | See the License page on the ICE Desktop                                                                                                    |
| What is the approximate time required<br>to complete the successful install to<br>plan the activity with network and<br>system administrator? | Less than 30 minutes on a properly configured<br>Kubernetes cluster                                                                                                    |
| When installing using helm, this error<br>message is reported: <b>Error:</b><br><b>Kubernetes cluster unreachable</b>                         | Make sure the Kubernetes cluster is accessible by running<br>kubectl get nodes. Make sure the environment<br>variable \$KUBECONFIG is defined and pointing to a valid<br>Kubernetes KUBECONFIG file, typically<br>\${HOME}/.kube/config |
| I tried to install ICE Server using ssh.<br>The session timed out and got<br>disconnected before the install has<br>finished.                 | The ICE Server installation may continue to run when<br>your session is disconnected. Simply resume installation<br>from where you left off                                                                                             |
| How to check if the ICE Server charts and add-ons are installed?                                                                              | Run helm ls -A then kubectl get pods -A to<br>look for pods that failed to start. Consult technical<br>support if there is any pod that shows large number of<br>restarts.                                                              |
| What version is installed currently?                                                                                                    | Choose HELP $\rightarrow$ BUILD INFO on the <b>ICE Desktop</b>                                                                                                    |
| ICE Server superuser password is lost.<br>How to reset it?                                                                                    | Use another administrator account to reset the password                                                                                                    |
| How to request a license?                                                                                                    | Contact ICE License Support with installation ID.                                                                                                    |

| lssue                                                                                                    | Suggestion                                                                                                    |
|----------------------------------------------------------------------------------------------------|----------------------------------------------------------------------------------------------------|
| License file upload failed                                                                                                    | Make sure the license file received from ICE License<br>Support is saved as-is, without any modification. Make<br>sure the installation ID in the license file matches what is<br>displayed on the <b>ICE Desktop</b> license page.                                                                                                    |
| How to increase the licensed feature counts?                                                                                                  | Request a new license from ICE Sales Support                                                                                                    |
| Is a new license necessary if the product is reinstalled?                                                                                     | Yes. Any new installation (including reinstallation on the same Kubernetes cluster) will require a new license.                                                                                                    |
| The hosting VM is rebooted. Is manual restart of the ICE Server necessary?                                                                    | ICE Server would start automatically. There is no need to<br>run traditional Linux OS commands such as 'service<br>start', 'systemctl', etc. Run<br>watch kubectl get pods -A to monitor pod<br>restart status. The pods may take a few minutes to up to<br>15 minutes (on slower system) to complete restart.<br>Typically, restarting the host VM is not recommended, as<br>it rarely would automatically resolve any pod issue. |
| What is the approximate time required<br>to complete the successful upgrade to<br>plan the activity with network and<br>system administrator? | Upgrade typically only requires a brief, transient outage<br>of less than one minute. Active users typically do not<br>need to log out during the upgrade process.                                                                                                    |
| watch kubectl get pods -Ais<br>showingspordic<br>etcdserver timeouterrors                                                                     | Your hosting hardware's storage devices may be too slow.<br>Review disk I/O latency of your hosting hardware,<br>upgrade storage devices as needed                                                                                                    |
| Is it possible to change IP address<br>and/or hostname after ICE Server is<br>installed?                                                      | After the cluster is installed, changing IP address and/or hostnames is not recommended                                                                                                    |

#### 6.1 Ad Hoc Server Backup

In addition to scheduled backups, we recommend an ad hoc backup of the server prior to beginning troubleshooting or upgrade processes. To create an ad hoc backup:

```
cat <<EOF | kubectl apply -f -
apiVersion: db.orange.com/v1alpha1</pre>
```

#### ICE Server Administration Guide

```
kind: CassandraBackup
metadata:
    labels:
        app: cassandra
        name: cassandra-backup-$(date +"%s")
        namespace: ice-cassandra
spec:
        cassandraCluster: ice
        datacenter: dc1
        secret: minio-access-secret
        storageLocation: oracle://backup
        snapshotTag: '$(date +"%s")'
E0F
```

#### Example output:

cassandrabackup.db.orange.com/cassandra-backup-1629411753 created

Wait for the backup to complete. Check progress by using the following command:

kubectl -n ice-cassandra get events -w

Events will display as they come in. The following example shows the backup process has completed:

| guev      | Kubeccc | II ICe cassaliula | get events "w |  |
|-----------|---------|-------------------|---------------|--|
| LAST SEEN |         |                   |               |  |
| 4s        |         |                   |               |  |
| 38        |         |                   |               |  |
| 0 s       | Normal  | BackupCompleted   |               |  |
|           |         |                   |               |  |

## 7 Appendix B: Elasticsearch

ElasticSearch provides channel and people search capabilities in Instant Connect.

#### 7.1 Additional Steps for Multi-node Setups

To ensure your multi-node cluster runs seamlessly during failover state, complete the following additional steps. The example below assumes the cluster has three (3) nodes.

1. Create a new file called es\_nodeport.yaml:

```
{
    "apiVersion": "v1",
    "kind": "Service",
    "metadata": {
        "labels": {
            "common.k8s.elastic.co/type": "elasticsearch",
            "
```

```
"elasticsearch.k8s.elastic.co/cluster-name": "elasticsearch-arcus"
    },
    "name": "ice-arcus-es-client-np",
    "namespace": "ice-arcus",
    "selfLink": "/api/v1/namespaces/ice-arcus/services/ice-arcus-es-client
       -np"
  },
  "spec": {
    "externalTrafficPolicy": "Cluster",
    "ports": [
      {
        "name": "arcus-es",
        "nodePort": 30029,
        "port": 9200,
        "protocol": "TCP",
        "targetPort": 9200
      }
    ],
    "selector": {
      "common.k8s.elastic.co/type": "elasticsearch",
      "elasticsearch.k8s.elastic.co/cluster-name": "elasticsearch-arcus"
    },
    "sessionAffinity": "None".
    "type": "NodePort"
 }
}
```

2. Create the nodeport service:

kubectl -n ice-arcus create -f es\_nodeport.yaml

3. Scale up the Elasticsearch deployment using kubectl on any one node:

```
# the following command must be on a single line
ESS=$(kubectl -n ice-arcus get secrets elasticsearch-arcus-es-elastic-user
        -o jsonpath --template '{.data.elastic}' | base64 -d)
# the following command must be on a single line
LIP=$(ip route get 1 | awk '{print $NF;exit}')
# the following command must be on a single line
kubectl -n ice-arcus patch elasticsearches.elasticsearch.k8s.elastic.co
        elasticsearch-arcus --type='json' --patch='[{"op":"replace","path":"/
        spec/nodeSets/0/count","value":3}]'
```

4. You should see Elasticsearch scales up to three nodes with green status:

```
$ kubectl -n ice-arcus \
   get elasticsearches.elasticsearch.k8s.elastic.co \
   elasticsearch-arcus
```

| NAME                | HEALTH | NODES | VERSION | PHASE | AGE   |
|---------------------|--------|-------|---------|-------|-------|
| elasticsearch-arcus | green  | 3     | 7.6.2   | Ready | 2d22h |

#### 5. Define replicas for each Elasticsearch index:

```
for INDEX in $(curl -k --user elastic:${ESS} https://${LIP}:30029/_cat/
    indices 2>/dev/null | awk '{print $3}')
do
    curl -k --user elastic:${ESS} -XPUT \
        "https://${LIP}:30029/${INDEX}/_settings?pretty" \
            -H 'Content-Type: application/json' \
            -d' { "number_of_replicas": 0 }'
done
```

6. Verify each index is now replicated across all three nodes:

| \$ curl -kuser    | ela | ast | tic:\${ESS | 5} I | nttps:// | /\${LIP} <b>:</b> 3002 | 29/_cat/shards             |
|-------------------|-----|-----|------------|------|----------|------------------------|----------------------------|
| channels          | 0   | r   | STARTED    | 5    | 37.4kb   | 10.90.0.9              | elasticsearch-arcus-es     |
| -member-0         |     |     |            |      |          |                        |                            |
| channels          | 0   | r   | STARTED    | 5    | 37.4kb   | 10.90.2.21             | elasticsearch-arcus-es     |
| -member-2         | •   |     | OT A DTED  | _    | 07 411   | 10 00 1 00             |                            |
| channels          | 0   | р   | STARTED    | 5    | 37.4Kb   | 10.90.1.22             | elasticsearch-arcus-es     |
|                   | ۵   | r   | STADTED    | ۵    | 202h     |                        | alasticsoarch_arcus_as     |
| -member-0         | 0   |     | STARTED    | 0    | 2030     | 10.90.0.9              | etast itsear cir-ai cus-es |
| geofence          | 0   | n   | STARTED    | 0    | 283h     | 10.90.2.21             | elasticsearch-arcus-es     |
| -member-2         | Ŭ   | Ρ   | OTAICTED   | Ŭ    | 2000     | 10.30.2.21             |                            |
| geofence          | 0   | r   | STARTED    | 0    | 283b     | 10.90.1.22             | elasticsearch-arcus-es     |
| -member-1         |     |     |            |      |          |                        |                            |
| persons           | 0   | r   | STARTED    | 4    | 87.8kb   | 10.90.0.9              | elasticsearch-arcus-es     |
| -member-0         |     |     |            |      |          |                        |                            |
| persons           | 0   | r   | STARTED    | 4    | 87.8kb   | 10.90.2.21             | elasticsearch-arcus-es     |
| -member-2         |     |     |            |      |          |                        |                            |
| persons           | 0   | р   | STARTED    | 4    | 87.8kb   | 10.90.1.22             | elasticsearch-arcus-es     |
| -member-1         | •   |     | OT A DTED  | •    |          | 10 00 0 0              |                            |
| tiledata          | 0   | р   | STARTED    | 0    | 283b     | 10.90.0.9              | elasticsearch-arcus-es     |
| -member-0         | 0   | 5   | CTADTED    | 0    | 202h     | 10 00 2 21             | alacticcoarch_arcus_ac     |
| -member-2         | 0   |     | STARTED    | 0    | 2030     | 10.90.2.21             | etast itsear cir-ai cus-es |
| filedata          | 0   | r   | STARTED    | 0    | 283b     | 10.90.1.22             | elasticsearch-arcus-es     |
| -member-1         | Ũ   |     | O I MILLED | Ũ    | 2000     | 1010011122             |                            |
| auditlog-02042022 | 2 0 | р   | STARTED    | 30   | 43.2kb   | 10.90.0.9              | elasticsearch-arcus-es     |
| -member-0         |     | ÷.  |            |      |          |                        |                            |
| auditlog-02042022 | 20  | r   | STARTED    | 30   | 43.2kb   | 10.90.2.21             | elasticsearch-arcus-es     |
| -member-2         |     |     |            |      |          |                        |                            |
| auditlog-02042022 | 20  | r   | STARTED    | 30   | 43.2kb   | 10.90.1.22             | elasticsearch-arcus-es     |
| -member-1         |     |     |            |      |          |                        |                            |
| auditlog-02012022 | 20  | r   | STARTED    | 102  | 61.7kb   | 10.90.0.9              | elasticsearch-arcus-es     |
| -member-0         |     |     |            |      |          |                        |                            |

```
auditlog-02012022 0 p STARTED 102 61.7kb 10.90.2.21 elasticsearch-arcus-es
   -member-2
auditlog-02012022 0 r STARTED 102 61.7kb 10.90.1.22 elasticsearch-arcus-es
   -member-1
                 0 p STARTED
                                  283b 10.90.0.9 elasticsearch-arcus-es
textmessage
                               0
   -member-0
                 0 r STARTED
                               0
                                  283b 10.90.2.21 elasticsearch-arcus-es
textmessage
   -member-2
                 0 r STARTED
                                  283b 10.90.1.22 elasticsearch-arcus-es
textmessage
                               0
   -member-1
```

**Note:** In a Geo-redundant setup, the above procuredure should be performed in each data center.

#### 7.2 Repair

On rare occasions, Elasticsearch may fall out of sync. The most likely example is becoming out of sync with Cassandra after an unexpected system down event, and typically it would recover itself in no more than 24 hours.

If you are experiencing data inconsistency issues, e.g., people or channels not appearing in search results, or find that some users' online/offline status indicators do not match their true values, then it may be helpful to execute the following re-sync procedure:

```
kubectl \
    -n ice-arcus \
    create job \
    resync-$(date "+%Y%m%d-%H%M") \
    --from=cronjob/elastic-sync-DATACENTERNAME
```

Note: In a Geo-redundant setup, the above command should be run in each data center.

## 8 Appendix C: Internal and External Firewall Rules

Please note the following ports:

- 80: http
- 443: https
- 7443: Rallypoint (whether secure or unsecure)

#### 8.1 Internal and External Firewall Rules

#### 8.1.1 Internal (Host)

```
sudo firewall-cmd --zone=public --permanent --add-port
   ={6443,2379-2380,10250-10252,10255,30000-32767}/tcp
  sudo firewall-cmd --zone=public --permanent --add-port=8472/udp
 sudo firewall-cmd --zone=public --permanent --add-masquerade --permanent
 sudo firewall-cmd --zone=public --permanent --add-port=80/tcp
 sudo firewall-cmd --zone=public --permanent --add-port=443/tcp
 sudo firewall-cmd --zone=public --permanent --add-port=7443/tcp
 sudo firewall-cmd --permanent --direct --add-rule ipv4 filter INPUT 0 -m
      pkttype --pkt-type multicast -j ACCEPT
 sudo firewall-cmd --zone=public --permanent --add-protocol=igmp
 sudo firewall-cmd --zone=trusted --permanent --add-interface cni0
 sudo firewall-cmd --reload
 sudo sysctl --system
 echo " Adding cni "
 sudo firewall-cmd --zone=trusted --permanent --add-interface cni0
 echo " Adding cni " echo " your firewall is configued as "
 sudo firewall-cmd --list-all --zone trusted
  sudo firewall-cmd --list-all --zone public
```

#### 8.1.2 External

```
sudo firewall-cmd --zone=public --permanent --add-port=80/tcp
sudo firewall-cmd --zone=public --permanent --add-port=443/tcp
sudo firewall-cmd --zone=public --permanent --add-port=7443/tcp
```

## 9 Appendix D: Restart Static Reflectors

The administrator should verify on ICE Desktop that all valid Static Reflectors are in connected state.

#### 9.1 Reconnect the default (cluster)Static Reflector

Use kubectl to restart it:

kubectl -n ice-rallypoint delete pod -l app=reflector

#### 9.2 Reconnect the external (docker host) Static Reflector

On the docker host, use docker to restart it:

```
docker restart reflector-agent
docker restart reflector
```

## **10 Appendix E: Restart Patch Servers**

The administrator should verify on ICE Desktop that all valid Patch Servers are in connected state.

#### 10.1 Reconnect the default (cluster) Patch Server

Use kubectl to restart it:

kubectl -n ice-rallypoint delete pod -l app=patch

#### 10.2 Reconnect the external (docker host) Patch Server

On the docker host, use docker to restart it:

```
docker restart patch-agent docker restart patch
```

## **11** Appendix F: Client Configuration File

ICE desktop and mobile client configurations can be overridden on devices via a manually edited .json file placed at a specified location on the relevant devices. Configuration files are sent to devices via your mobile device management (MDM) service (or manual upload). The desktop and mobile clients check the relevant file location on launching. To be recognized by the clients, the file *must* reflect the specifications, parameters, and values detailed below. If an appropriate configuration file is found, then the values therein are applied, overriding any prior configuration settings by the administrator or user. Any feature/setting configured from the file is locked to the user and a message displays: "This setting is being managed by your organization."

#### ICE Server Administration Guide

| Network Inte                        | rface                                                                                                    |   | Notifications                         |
|-------------------------------------|----------------------------------------------------------------------------------------------------|---|---------------------------------------|
| Choose the netw<br>selection has no | rork interface to be used for multicast voice traffic. This<br>effect on channels connected via a RallyPoint. |   | Display a notification<br>background. |
| Device                              | System Default                                                                                                | * | Incoming PTT<br>Incoming Calls        |
| Instant Repla                       | у                                                                                                    | ^ | Incoming Chat M                       |

**Note:** Due to the inherent risks of overriding configurations via a manually edited text file, please proceed with caution.

#### **11.1 File Specifications**

File name: app\_config.json

File type: .json

File location:

| Operating System (OS) | OS Type | File Location                                       |
|-----------------------|---------|-----------------------------------------------------|
| Android               | Mobile  | /Android/data/com.dillonkane.ice.flutter/<br>files  |
| iOS                   | Mobile  | /ICE Mobile                                         |
| MacOS                 | Desktop | ~/Library/Application Support/ICE Desktop           |
| Windows               | Desktop | C:\Users\\[USERNAME]\AppData\Roaming\ICE<br>Desktop |

**Required file content:** Client configuration files *must* include the following parameter and values:

```
"monitoringSettingsLocation": {
    "accuracy": "high",
    "changeMeters": 0,
    "shareLocation": true,
    "updateIntervalSeconds": 60
}
```

#### **11.2** File Parameters and Values

#### 11.2.1 applicationAutoLaunch

#### Feature / Setting:

• Mobile: For Android only, on rebooting the device, the ICE mobile client will auto-launch.

Values: true, false (Boolean)

#### Example:

"applicationAutoLaunch": false

#### 11.2.2 audioSettingsAudioDevice

#### Feature / Setting:

• Mobile: Settings > Audio > Default Audio Device > Device

Values: earpiece, speaker (String)

#### Example:

"audioSettingsAudioDevice": "speaker"

#### 11.2.3 audioSettingsToneEnabled

#### Feature / Setting:

- Desktop: Settings > General >
  - Error Sounds > Network Channel Error
  - Other Sounds >
    - \* Alert Received

- \* Channel Added
- \* Incoming Text Message
- \* Outgoing Text Message
- \* Telephony Incoming Call
- \* Telephony Outgoing Call
- Push To Talk Sounds >
  - \* Push to Talk Denied
  - \* Push to Talk Ended
  - \* Push to Talk Granted
  - \* Push to Talk Received
- Mobile: Audio >
  - Error Sounds > Network Error
  - Other Sounds >
    - \* Alert Received
    - \* Channel Added
    - \* Incoming Text Message
    - \* Outgoing Text Message
    - \* Telephone Call
  - Push To Talk Sounds >
    - \* Push to Talk Denied
    - \* Push to Talk Ended
    - \* Push to Talk Granted

#### Values:

- desktopIncomingCall: true, false (Desktop, Boolean)
- desktopIncomingTextMessage: true, false (Desktop, Boolean)
- desktopOutgoingCall: true, false (Desktop, Boolean)
- desktopOutgoingTextMessage: true, false (Desktop, Boolean)
- desktopPttReceived: true, false (Desktop, Boolean)
- errorChannel: true, false (Both, Boolean)
- otherAlert: true, false (Both, Boolean)
- otherChannelAdded: true, false (Both, Boolean)
- otherIncomingTextMessage: true, false (Mobile, Boolean)
- otherOutgoingTextMessage: true, false (Mobile, Boolean)
- otherPrivateCall: true, false (Mobile, Boolean)
- pttDenied: true, false (Both, Boolean)

- pttEnded: true, false (Both, Boolean)
- pttGranted: true, false (Both, Boolean)

#### Example:

```
"audioSettingsToneEnabled": {
   "desktopIncomingCall": true,
   "desktopIncomingTextMessage": false,
   "desktopOutgoingCall": false,
   "desktopOutgoingTextMessage": false,
   "desktopPttReceived": false,
   "errorChannel": false,
   "otherAlert": false,
   "otherChannelAdded": true,
   "otherIncomingTextMessage": false,
   "otherOutgoingTextMessage": false,
   "otherPrivateCall": true,
   "pttDenied": false,
   "pttEnded": false,
   "pttGranted": false
}
```

#### 11.2.4 audioSettingsToneLevels

#### Feature / Setting:

- Desktop: Settings > General >
  - Error Sounds (Volume)
  - Other Sounds (Volume)
  - Push To Talk Sounds (Volume)
- Mobile: Audio >
  - Error Sounds > Tone volume
  - Other Sounds > Tone volume
  - Push To Talk Sounds > Tone volume

#### Values:

- error: Range from 0 to 1 using decimals: 0, 0.1, 0.2, 0.3 etc (Number)
- other: Range from 0 to 1 using decimals: 0, 0.1, 0.2, 0.3 etc (Number)
- ptt: Range from 0 to 1 using decimals: 0, 0.1, 0.2, 0.3 etc (Number)

#### Example:

```
"audioSettingsToneLevels": {
    "error": 0.9,
    "other": 0.1,
    "ptt": 0.75
}
```

#### 11.2.5 audioSettingsVibration

#### Feature / Setting:

• Mobile: Audio > Haptic Feedback > Enable vibrations

Values: true, false (Boolean)

#### Example:

"audioSettingsVibration": false

#### 11.2.6 audioSettingsWiredHeadsetType

#### Feature / Setting: Where/what is this?a

• Mobile: For Android only, specify the allowed brand/model of wired accessory for PTT.

Values: milicomUHA, normal, savoxRSM30, savoxSH01 (String)

#### Example:

"audioSettingsWiredHeadsetType": normal

#### 11.2.7 channelMode

#### Feature / Setting:

• Mobile: Settings > History > Channel mode > Radio mode

Values: radio, regular (String)

#### Example:

"channelMode": regular

#### 11.2.8 connectivitySettingsCheckInterval

#### Feature / Setting:

• **Mobile:** Settings > Network Connection > Network Check

Values: Range is from 1 to any number, but recommend: 30, 60, 90, 120

#### Example:

"connectivitySettingsCheckInterval": 60

#### 11.2.9 connectivitySettingsNetworkInterface

#### Feature / Setting:

- Desktop: Settings > General > Network Interface
- **Mobile:** Settings > Network Connection > Network Interface

Values: Values loaded from server (String)

#### **Example:**

"connectivitySettingsNetworkInterface": "en0"

#### 11.2.10 connectivitySettingsTrellisware

#### Feature / Setting:

• Mobile: Settings > Asset Discovery > Discover Trellisware

#### Values:

• enabled: true, false (Boolean)

#### Example:

```
"connectivitySettingsTrellisware": {
    "enabled": false
}
```

#### 11.2.11 desktopLocation

#### Feature / Setting:

- **Desktop:** Settings > Location > Share my location with others
  - Automatically
  - Using a location I specify
  - Never

#### Values:

• sharing: AUTO, MANUAL, OFF (String)

#### Example:

```
"desktopLocation": {
    "sharing": "AUTO"
}
```

#### 11.2.12 logBufferSizeInDays

#### Feature / Setting:

• Mobile: Settings > Analytics > Maximum Logs Limit Days

Values: Range is from 1 to any number, but recommend: 1-10

#### Example:

"logBufferSizeInDays": 4

#### 11.2.13 loginUsername

**Feature / Setting:** The value is used for login to both the desktop and mobile client. The 'Username' field on the client login UI displays the value and cannot be edited by the user.

Values: Any string, e.g., andrii@test4.com

#### Example:

```
"loginUsername": "andrii@test4.com"
```

#### 11.2.14 monitoringSettingsCrashes

#### Feature / Setting:

• Mobile: Settings > Analytics > Report Crashes

Values: true, false (Boolean)

#### Example:

```
"monitoringSettingsCrashes": false
```

#### 11.2.15 monitoringSettingsLocation

**Note:** Client configuration files *must* include this parameter, see the '*File specifications*' section above.

#### Feature / Setting:

• Mobile: Settings > Location Tracking

#### Values:

- accuracy: balanced, high, low, powersave (String)
- changeMeters: Range is from 1 to any number, but recommend: 0, 5, 20, 36, 50, 100
- shareLocation: background, foreground, none (String)
- updateIntervalSeconds: Range is from 1 to any number, but recommend: 15, 30, 60, 120, 300

#### Example:

```
"monitoringSettingsLocation": {
    "accuracy": "high",
    "changeMeters": 0,
    "shareLocation": true,
    "updateIntervalSeconds": 60
}
```

#### **11.2.16 operatingModes**

#### Feature / Setting:

• Mobile: Settings > Location Tracking > Operating Modes

#### Values:

- emergencyAlertButton: true, false (Boolean)
- onScreenPttButton: true, false (Boolean)
- persistentRxDisplay: true, false (Boolean)
- radioMode: true, false (Boolean)
- silentModeEnabled: true, false (Boolean)
- tacticalEnabled: true, false (Boolean)
- telephonyAsAChannel: true, false (Boolean)

#### Example:

```
"operatingModes": {
    "emergencyAlertButton": false,
    "onScreenPttButton": false,
    "persistentRxDisplay": false,
    "radioMode": true,
    "silentModeEnabled": false,
    "tacticalEnabled": false
    "telephonyAsAChannel": true,
}
```

#### 11.2.17 serverKey

**Feature / Setting:** The value is used for login to both the desktop and mobile client. The 'Address' field on the client login UI displays the value and cannot be edited by the user.

Values: Any string, e.g., test.icnow.app

#### Example:

```
"serverKey": "develop.icnow.app"
```

#### 11.2.18 telephonyAsAChannel

#### Feature / Setting:

• Mobile: Settings > History > Channel mode > Telephony As a Channel

Values: true, false (Boolean)

#### Example:

```
"telephonyAsAChannel": false
```

#### 11.2.19 timelines

#### Feature / Setting:

- Desktop: Settings > General > Instant Replay
  - Enable Replay
  - Oldest Replay
  - Max Stored Replays
- Mobile: Settings > History
  - Instant Replay
  - Oldest Replay
  - Maximum History Limit

#### Values:

- enabled: true, false (Boolean)
- historyAgeHours: Range is from 1 to any number, but recommend: 2, 4, 6, 8, 10, 12, 14, 16, 18, 20, 22, 24 (Number)
- historyLimit: 25, 50, 75, 100 (Number)

#### Example:

```
"timelines": {
    "enabled": false,
    "historyAgeHours": 4,
    "historyLimit": 50
}
```

#### 11.2.20 verboseLogging

#### Feature / Setting:

- **Desktop:** Settings > General > Crash Reporting > Verbose Logging
- Mobile: Settings > Analytics > Verbose Logging

Values: true, false (Boolean)

#### Example:

"verboseLogging": false

## 12 Appendix G: Helm Chart Objects

| Resource Name                           | Namespace         | Description                                                                                                    |
|-----------------------------------------|-------------------|----------------------------------------------------------------------------------------------------|
| Cassandra                               | ice-<br>cassandra | User data on the ICE Server is stored in Apache<br>Cassandra <sup>™</sup> , a distributed, wide column store,<br>NoSQL database management system designed to<br>handle large amounts of data across many servers,<br>providing high availability with no single point of<br>failure. Cassandra offers robust support for clusters<br>spanning multiple datacenters. |
| client-bridge                           | ice-arcus         | Client-bridge is a component of the ICE Server<br>which acts as a gateway and its main<br>responsibilities are authorization, authentication<br>and traffic routing.                                                                                                    |
| elastic                                 | ice-arcus         | Elasticsearch is a distributed, RESTful search and<br>analytics engine for lightning fast search,<br>fine-tuned relevancy, and powerful analytics that<br>scale with ease                                                                                                    |
| Grafana / Promethus (ICE<br>Monitoring) | ice-metrics       | Grafana is a multi-platform open source analytics<br>and interactive visualization web application.<br>Prometheus is a free software application used for<br>event monitoring and alerting.                                                                                                    |
| Kafka                                   | ice-kafka         | Apache Kafka™ is a stream-processing software that provides a unified, high-throughput, low-latency platform for handling real-time data feed                                                                                                    |
| MinIO (ICE Minio)                       | ice-minio         | MinIO is an Amazon S3 compatible server-side<br>software storage stack, it can handle unstructured<br>data such as photos, videos, log files, backups, and<br>container images                                                                                                    |
| modelmanger                             | ice-arcus         | ModelManager is a component of the ICE Server<br>that establishes all of the required keyspaces,<br>tables, columns and topics within Cassandra and<br>Kafka. It also provides automatic database<br>migration when upgrading the ICE Server.                                                                                                    |

| Resource Name     | Namespace          | Description                                                                                                    |
|-------------------|--------------------|----------------------------------------------------------------------------------------------------|
| patching          | ice-<br>rallypoint | Supports channel patching                                                                                                    |
| platform-services | ice-arcus          | Platform Services is an component of the ICE Server that is responsible for business logic execution.                                                                                                    |
| Rallypoint        | ice-<br>rallypoint | RallyPoints <sup>™</sup> is a component of the ICE Server that<br>bridges media (voice) traffic between networks<br>(e.g. over the internet) without using multicast<br>traffic.                                                                                                    |
| reflector         | ice-<br>rallypoint | A reflector contains a set of reflections within one<br>multicast domain. A reflection defines a channel to<br>be reflected within that domain by specifying the<br>transmission and receiving address                                                                                                    |
| rest-bridge       | ice-arcus          | RESTful API                                                                                                    |
| telephony         | ice-arucs          | ICE Telephony provides IP Telephony service thru<br>DN and SIP bridge                                                                                                    |
| server-bridge     | ice-arcus          | Server Bridge is a component of the ICE Server that<br>provides SIP (Session Initiation Protocol) service to<br>set up real-time multimedia sessions between<br>groups of participants                                                                                                    |
| zookeeper         | ice-kafka          | Apache Zookeeper <sup>™</sup> is a centralized service to<br>maintain naming and configuration data and to<br>provide flexible and robust synchronization within<br>distributed systems. Zookeeper keeps track of<br>status of the Kafka cluster nodes and it also keeps<br>track of Kafka topics, partitions etc, and keeps them<br>in sync. |

## **13** Appendix H: Vector Logging Integration

The ICE Server can be configured to stream logs to an external logging repository using Vector and a Vector agent. Vector is an open-source log aggregator. It allows the configuration of observability pipelines by fetching logs from many sources, transforming the data as needed, and routing it to a

destination. Use the instructions in this section to leverage Vector for the integration of streaming logs.

#### 13.1 Vector and Amazon CloudWatch

Use the following procedures to configure log streaming using Vector on Amazon CloudWatch.

#### 13.1.1 A. Creating a Log Group on Amazon AWS.

#### To create a log group on Amazon AWS

1. Log in to Amazon AWS using SSO. The Instant Connect SSO link is https://instantconnectnow.awsapps.com/start

| 2. Typecloudwa                        | atchin search box.                                         | Services                             | Q cloudwatch    |
|---------------------------------------|------------------------------------------------------------|--------------------------------------|-----------------|
| 2 In the search re                    |                                                            | CloudWatch ☆<br>Monitor Resources ar | nd Applications |
| 5. In the searchine                   |                                                            |                                      |                 |
| 4. In the left pane                   | e, expand <b>Logs</b> and click <b>Log group</b>           | ps                                   |                 |
| 5. In the right pa<br>Create log grou | ne, click the <b>Create log group</b> bu<br>up page opens. | Create log gro                       | oup<br>The      |
| 6. Complete the r                     | required fields to create a log group                      | according to the standards and       | l requirements  |
|                                       | Log group details                                          |                                      |                 |
|                                       | Log group name                                             |                                      |                 |
|                                       | vector-exmple-log-grou                                     | р                                    |                 |
|                                       | Retention setting                                          |                                      |                 |
|                                       | 2 weeks (14 days)                                          |                                      |                 |
|                                       | KMS key ARN - optional                                     |                                      |                 |
|                                       |                                                            |                                      |                 |
| of your organiz                       | ation.                                                     |                                      |                 |
|                                       |                                                            |                                      |                 |

7. Once completed, click the **Create** button. The Log groups screen opens.

|                                                   | CloudV      | Vatch >                        | Log groups                             |                      |                      |             |
|---------------------------------------------------|-------------|--------------------------------|----------------------------------------|----------------------|----------------------|-------------|
|                                                   | Log<br>By d | <b>g group</b><br>efault, we o | <b>s (1/5)</b><br>nly load up to 10000 | log groups.          | C                    | Actions 🔻   |
|                                                   | ٩           | Filter log                     | groups or try prefi                    | x search             |                      |             |
|                                                   | •           | Log                            | roup                                   |                      | ▽ Data protection    | ▼ Sensitive |
|                                                   |             | /aws,                          | /eks/ice-3-2-0-rob                     | ert/cluster          | -                    | -           |
|                                                   |             | /aws,                          | /eks/ice-3-2-0-test                    | /cluster             |                      | -           |
|                                                   |             | /aws/                          | /eks/ice-server-rob                    | ert-test/cluster     |                      | -           |
|                                                   |             | devel                          | op-dc1.icnow.app                       |                      | -                    | -           |
| 8. Click the name of the group you just created.  |             | vecto                          | r-exmple-log-grou                      |                      |                      | -           |
| The configuration page for your log group op      | oens.       |                                |                                        |                      |                      |             |
| Los stras                                         | me          | Tage                           | Matric filtors                         | Subscription filters | Contributor Insights | Data porto  |
|                                                   |             | Tags                           | Heric Inters                           | Subscription inters  | contributor maignes  | Data pro-   |
| Log str                                           | eams        | (0)                            |                                        |                      |                      | C Delet     |
| 9. Click the <b>Create log stream</b> button.     |             |                                |                                        |                      |                      |             |
| The Create log stream window appears.             |             |                                |                                        |                      |                      |             |
|                                                   |             |                                |                                        | Create log st        | tream                |             |
|                                                   |             |                                |                                        | Log stream nam       | e                    |             |
|                                                   |             |                                |                                        | vector-exmple        | log_stream           |             |
|                                                   |             |                                |                                        | vector-exilipite     | -tog-stream          |             |
|                                                   |             |                                |                                        |                      |                      |             |
| 10. Optionally edit the Log stream name, then cli | ckth        | e <b>Cre</b> a                 | <b>te</b> button.                      |                      |                      |             |
|                                                   |             |                                |                                        |                      |                      |             |
| 13.1.2 B. Obtaining the Access Key and AWS Rep    | gion        |                                |                                        |                      |                      |             |

#### To obtain the AWS\_ACCESS\_KEY and AWS\_ACCESS\_SECRET\_KEY

1. In **Identity and Access Management (IAM),** create a service account user with appropriate access.

|    |                                                                            | Permissions | Groups | Tags | Se |
|----|----------------------------------------------------------------------------|-------------|--------|------|----|
| 2  | In the IAM we and she if we are reliable to a survite Constant in Later by |             |        |      |    |
| ۷. | In the IAM user detail page, click the Security Credentials tab            |             |        |      |    |

| 3. Under Access Keys, click the Crea         | te access key button.                                                                         |                     |
|----------------------------------------------|-----------------------------------------------------------------------------------------------|---------------------|
| • •                                          | [Option+S]                                                                                    | D 4 0               |
|                                              | CloudWatch > Log groups > vector-exmple-log-group > vector-exmple-                            | US East (N. Virgini |
|                                              | Log events<br>You can use the filter bar below to search for and match terms, phrases, or val | US East (Ohio)      |
| 4. Copy the <b>AWS region</b> for later use. | C Actions  Start tailing Create metric filter                                                 | US West (Oregon)    |

#### 13.1.3 C. Configuring a Vector Agent for CloudWatch on ICE OS

#### To configure the Vector agent

[!NOTE]

For optimal performance, set up a different data source for each ICE Server or ICE Server Geo setup.

| 1 In the ICE OC Careformation Wincord                                                              | alial the External Los Character                                                                                                    | External Log Store |
|----------------------------------------------------------------------------------------------------|----------------------------------------------------------------------------------------------------|--------------------|
| <ol> <li>In the ICE OS Configuration Wizard</li> <li>Ensure Install Vector Agent is sel</li> </ol> | The ICE OS Configuration Wizard, click the External Log Store tab.<br>Install Vector agent<br>nsure Install Vector Agent is selected. |                    |
|                                                                                                    | Vector Sink                                                                                                    | type               |
| 3. Select the AmazonCloudWatchLo                                                                   | <b>ogs</b> Vector Sink Type.                                                                                                    |                    |
| 4. Enter the AWS CloudWatch Log R                                                                  | legion. Refer to the previous proced                                                                                                  | ure to obtain.     |
| 5. Enter the Log Group Name. Refer                                                                 | to the first procedure (A) to obtain.                                                                                                 |                    |
| 6. Enter the Log Stream Name. Refe                                                                 | er to the first procedure (A) to obtain                                                                                               |                    |

- 7. Enter Access Key ID. Refer to the previous procedure to obtain.
- 8. Enter **Secret Access Key.** Refer to the previous procedure to obtain.
- 9. Click the **Apply** button. The logs from ICE Server are now streaming into AWS CloudWatch. (It is not uncommon to see a delay of a few minutes, before the log messages are streamed into Azure Monitor Logs).

#### 13.1.4 D. Verifying Log Reception

To verify reception of logs, click Log groups and follow **CloudWatch > Log Group >** [Your Log Stream].

| CloudWatch                                              | × | CloudWatch $>$ Log groups $>$ ve                                         | ector-exmple-log-group > vector-exmple-log-stream                                                       |
|---------------------------------------------------------|---|--------------------------------------------------------------------------|----------------------------------------------------------------------------------------------------|
| Favorites and recents                                   | Þ | Log events                                                               |                                                                                                    |
| Dashboards <u>New</u><br>▶ Alarms ▲ 0 ⊘ 0 ⊕ 0<br>▼ Logs |   | You can use the filter bar below to<br>C Actions ▼ St<br>Q Filter events | o search for and match terms, phrases, or values in your log tart tailing Create metric filter Clear 1m |
| Log groups<br>Live Tail                                 |   | Timestamp                                                                | Message                                                                                                 |
| Logs Insights                                           |   |                                                                          | There are older events to load. Load more.                                                              |
|                                                         |   | Q 2023-11-09T17:10:10.95                                                 | <pre>0Z {"file":"/var/log/pods/ice-arcus_serve</pre>                                                    |
| Metrics New                                             |   | Q 2023-11-09T17:10:10.95                                                 | 0Z {"file":"/var/log/pods/ice-arcus_serve                                                               |
| X-Ray traces                                            |   |                                                                          | 1Z {"file":"/var/log/pods/ice-arcus_serve                                                               |

#### 13.2 Vector and Azure Monitor Logs

The Azure Monitor Log provides an option for viewing Vector logs. Use the following instructions to configure Vector log streaming to an Azure Logs Analytics workspace.

#### 13.2.1 A. Configuring Azure Log Monitoring

#### To configure Azure log monitoring

- 1. Log in to your Azure Portal.
- 2. Navigate to Log Analytics workspaces
- 3. Create a new Log Analytics workspace.
- 4. Obtain the Workspace ID and Primary Key.

#### 13.2.2 B. Configuring the Vector Agent

#### To configure the Vector agent

#### [!NOTE]

For optimal performance, set up a different data source for each ICE Server or ICE Server Geo setup.

#### ICE Server Administration Guide

Similar to Secure LDAP, you should enable TLS only if Azure Monitor Logs is using server identity certificates issued by self-signed, private or Enterprise CA.

| 1. In the ICE OS Configuration Wizard, click the <b>External Log Store</b> tab.               |    |
|-----------------------------------------------------------------------------------------------|----|
| Install Vector agent                                                                          | Sp |
|                                                                                               | An |
| 2. Select the AzureMonitorLogs Vector Sink Type.                                              | Az |
| 2. Enter the Customer ID. Customer ID is identical to the Worksnace ID of the desired Log Ana |    |

- 3. Enter the **Customer ID**. Customer **ID** is identical to the **Workspace ID** of the desired Log Analytics Workspace.
- 4. Copy the **Shared Key.** Refer to the first procedure (A) to obtain.
- 5. Enter the **Table Name**. Table Name is the unique identifier used to group your ICE Server messages. If a table does not exist in the Log Analytics Workspace, it will be created automatically.
- Click the **Apply** button. Logs from the ICE Server are now streaming into the Azure Monitor Logs. (It is not uncommon to see a delay of a few minutes, before the log messages are streamed into Azure Monitor Logs).

#### 13.2.3 C. Verifying Log Reception

Check that the specified table has been created

#### To verify log reception

- 1. Navigate to Log Analytics Workspace > Logs tab > Custom Logs.
- 2. Verify that a table with the Table Name you created exists.
- 3. Create a new query and copy the name of the table into the Query field.

|                                 | Home > Vector<br>Vector   Logs ☆ ·<br>Log Analytics workspace |                                                              |                                             |
|---------------------------------|---------------------------------------------------------------|--------------------------------------------------------------|---------------------------------------------|
|                                 |                                                               | P New Query 1* × +                                           |                                             |
|                                 | = Overview                                                    | P Vector Select scope                                        | ▶ Run Time range : Last 24                  |
|                                 | Activity log                                                  | Tables Queries Functions ··· «                               | 1 developdc1_CL                             |
|                                 | Access control (IAM)                                          |                                                              |                                             |
|                                 | 🗳 Tags                                                        | Search :                                                     |                                             |
|                                 | 🗙 Diagnose and solve problems                                 | $\bigcirc$ Filter $\bigcirc$ Group by: Solution $\checkmark$ |                                             |
|                                 | 🧬 Logs                                                        | T Collapse all                                               |                                             |
|                                 | Settings                                                      | Favorites                                                    |                                             |
|                                 | Tables                                                        | You can add favorites by clicking<br>on the ☆ icon           | Results Chart                               |
|                                 | Ø Agents                                                      | AzureResources                                               | TimeGenerated [UTC] $\uparrow \downarrow$ k |
|                                 | Usage and estimated costs                                     | LogManagement                                                | > 11/8/2023, 8:35:06.292 AM                 |
|                                 | Sage and estimated costs                                      | 4 Custom Logs                                                | > 11/8/2023, 8:35:06.291 AM                 |
|                                 | Data export                                                   |                                                              | > 11/8/2023, 8:35:06.144 AM                 |
|                                 | Network isolation                                             | ▶                                                            | > 11/8/2023, 8:35:06.144 AM                 |
| 4. Click the <b>Run</b> button. | Linked storage accounts                                       |                                                              | > 11/8/2023, 8:35:06.143 AM                 |
|                                 |                                                               |                                                              | -                                           |

The Results tab populates with the results of the query.

#### 13.3 Vector and Splunk HEC v9.1

The document provides a working example of ICE Server log transmission to Splunk HEC (http event collector) through a Vector agent.

#### 13.3.1 Installing Docker

Note that running docker without sudo requires the addition of the associated user ID into docker group.

```
sudo groupadd docker
sudo usermod -aG docker ${USER}
```

Enter the following to run the installer. Do not use Snap to install Docker.

```
apt-cache policy docker-ce
#
#
#
sudo apt-get -y install init-system-helpers
sudo apt -y install docker-ce
sudo systemctl restart docker
sudo systemctl status docker
```

#### 13.3.2 Installing Docker-Compose

Enter the following to run the installer.

```
sudo curl -L "https://github.com/docker/compose/releases/download/1.29.2/
    docker-compose-$(uname -s)-$(uname -m)" -o /usr/local/bin/docker-
    compose
sudo chmod +x /usr/local/bin/docker-compose
docker-compose --version
```

Enter the following to verify the service is running:

```
systemctl restart docker
docker-compose down -v
docker-compose up -d
```

#### 13.3.3 Generating SSL

For TLS access, you will need to create a server certificate and key pair.

#### 13.3.4 Create Docker-Compose file

In the following example, a self-signed CA and self-signed certs are employed with Splunk 9.1.3.

```
[!IMPORTANT]
```

Do not mix Splunk versions.

```
sudo mkdir -p /home/splunk/etc
cd /home/splunk
docker run -it --rm -e SPLUNK_PASSWORD=UjT5sNCWIIwEaaI2zUBmOvkMlVToGbtW
    splunk/splunk:9.1.3 create-defaults > default.yml
```

```
cat <<EOF > /home/splunk/docker-compose.yml
version: "3.6"
services:
  splunk:
    image: splunk/splunk:9.1.3
    container_name: ice-splunk-hec-logs
    volumes:
      - /home/splunk/etc:/opt/splunk/etc
      - /home/splunk/tls:/vector/tls
      /home/splunk/tls/splunk-cacert.pem:/opt/splunk/etc/auth/cacert.pem
      - /home/splunk/tls/splunk-cert-chain.pem:/opt/splunk/etc/auth/ca.pem
      /home/splunk/tls/splunk-cert-chain.pem:/opt/splunk/etc/auth/server
         .pem
    environment:
      - DEBUG=true
      - SPLUNK_START_ARGS=--accept-license
      - SPLUNK_HEC_SSL=true
      - SPLUNK_HEC_TOKEN=zJTLfi00VyFHEtKb7PweSbQ9qJoTY78i
      - SPLUNK_LICENSE_URI=free
      - SPLUNK_PASSWORD
      - SPLUNK_HTTP_ENABLESSL=true
      - SPLUNK_HTTP_ENABLESSL_CERT=/vector/tls/splunk-mysite.pem
      - SPLUNK_HTTP_ENABLESSL_PRIVKEY=/vector/tls/splunk-private.key
    ports:
      - "8000:8000"
      - "9997:9997"
      - "8088:8088"
      - "1514:1514"
EOF
```

In the above example:

- Web Console Access (https://splunk.icnow.app:8000)
  - /home/splunk/tls/splunk-mysite.pem should have the following content in this specific order
    - \* SPLUNK'S SERVER CERT
    - \* SPLUNK'S INTERMEDIATE CA CERT (if applicable)
    - \* SPLUNK'S ROOT CA CERT
  - /home/splunk/tls/splunk-**private**.key should contain
    - \* PRIVATE KEY RELATED TO SPLUNK'S SERVER CERT
- HEC TLS Access (https://splunk.icnow.app:8088)

- /home/splunk/tls/splunk-cacert.pem should have the following content in this specific order
  - \* SPLUNK'S INTERMEDIATE CA CERT (if applicable)
  - \* SPLUNK'S ROOT CA CERT
- /home/splunk/tls/splunk-cert-chain.pemshould have the following content in this specific order
  - \* SPLUNK'S SERVER CERT
  - \* PRIVATE KEY RELATED TO SPLUNK'S SERVER CERT
  - \* SPLUNK'S INTERMEDIATE CA CERT (if applicable)
  - \* SPLUNK'S ROOT CA CERT

#### 13.3.5 Start Splunk HEC with Docker-Compose

If you are installing the first time, or re-installing after a failed/botched install, you can use the following to delete references to old resources:

```
cd /home/splunk
docker-compose down --remove-orphans
docker container rm ice-splunk-hec-logs -f
#
# only if you feel brute & personal against Splunk!
#
docker volume prune -a -f
docker system prune -a -f
```

You may specify the Splunk admin password via command line, or in docker-compose.yml. For example, using randomly generated password UjT5sNCWIIwEaaI2zUBmOvkMlVToGbtW

```
cd /home/splunk
SPLUNK PASSWORD=UjT5sNCWIIwEaaI2zUBmOvkMlVToGbtW docker-compose up -d
```

Run the following to view the logs:

docker logs -f ice-splunk-hec-logs

Watch out for file permission issues. It may be necessary to exec into the docker container to ensure the certs are readable in /vector/tls.

If the installation is successful, an ansible summary appears:

```
RUNNING HANDLER [splunk_common : Wait for splunkd management port]
```

ok: [localhost] PLAY RECAP : ok=82 changed=16 unreachable=0 localhost failed skipped=68 rescued=0 ignored=0 =0 Thursday 07 March 2024 01:50:49 +0000 (0:00:00.716) 0:01:10.815 \*\*\*\*\*\*\* \_\_\_\_\_ splunk\_common : Restart the splunkd service - Via CLI ------17.58s splunk\_common : Start Splunk via CLI ------7.59s splunk\_common : Update Splunk directory owner ------3.26s splunk\_common : Update /opt/splunk/etc -----2.34s splunk\_common : Get Splunk status -----2.21s Gathering Facts -----2.02s 1.33s splunk\_common : Test basic https endpoint -----1.31s splunk\_standalone : Setup global HEC -----1.09s splunk\_standalone : Get existing HEC token -----1.09s splunk\_common : Activate free license -----1.08s Check **for** required restarts -----1.06s splunk\_standalone : Check for required restarts ------1.05s splunk\_common : Cleanup Splunk runtime files ------1.05s splunk\_common : Check current license group ------1.01s splunk\_standalone : Update HEC token configuration ------1.01s splunk\_common : Wait for splunkd management port ------0.85s splunk\_common : Check for scloud -----0.79s splunk\_common : Hash the password -----0.75s splunk\_common : Wait for splunkd management port -----0.72s

-----

Ansible playbook complete, will begin streaming splunkd\_stderr.log

## 13.3.6 Verifying Connectivity

#### To verify connectivity

- 1. open your browser to https://splunk.icnow.app:8000 (not 8088!) The connection should be secure.
- 2. Ensure you import the self-signed root CA cert into your workstation's truststore and trust it.
- 3. Navigate to the default HEC page: https://splunk.icnow.app:8000/en-US/manager/launcher/http-eventcollector
- 4. To test HEC TLS, hit port 8088 (e.g. https://splunk.icnow.app:8088/) You may not get a valid response, but you should see the connection is secure.

Note the default HEC token, and then run a test curl:

```
$ curl https://splunk.icnow.app:8088/services/collector/event \
    -H "Authorization: Splunk zJTLfi00VyFHEtKb7PweSbQ9qJoTY78i" \
    -d '{"event": "hello world"}'
```

```
{"text": "Success", "code": 0}
```

#### [!CAUTION]

When you test using curl you would add path after 8088. However, Vector sink add such automatically. So in the ICE interview, you only need to enter https://splunk.icnow.app:8088

#### 13.3.7 Stop Splunk HEC with Docker-Compose

#### To stop Splunk HEC using Docker-Compose

```
docker-compose down --remove-orphans
```

#### 13.3.8 Configuring HEC on Splunk

The Splunk admin console may be access using IP or FQDN to port 8000.

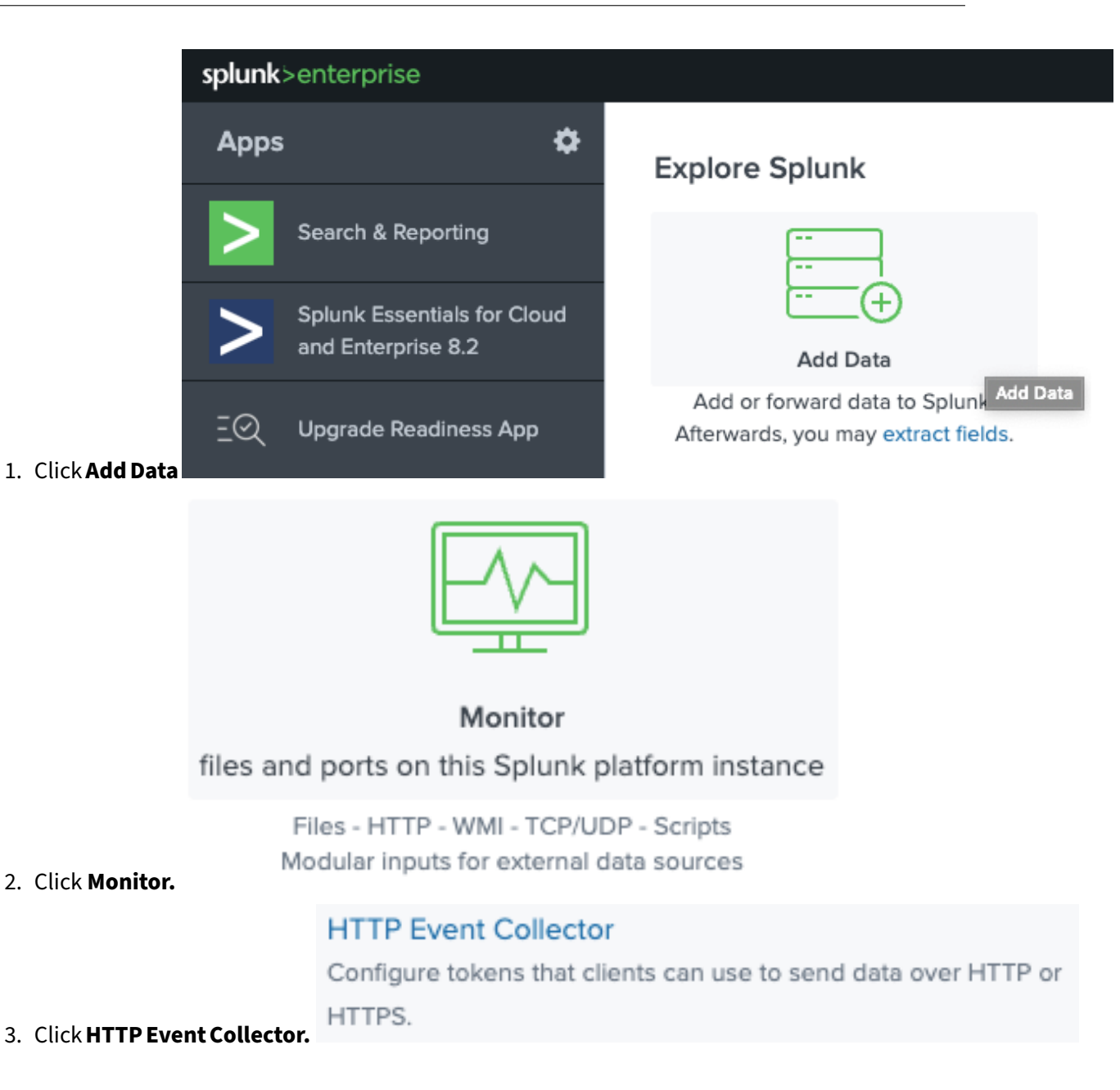

|    |                                                                                                    | ١                                                    | Name            | ICE-SO           | LO-192-168-1-17 | 77           |
|----|----------------------------------------------------------------------------------------------------|------------------------------------------------------|-----------------|------------------|-----------------|--------------|
|    |                                                                                                    | Source name overr                                    | ide ?           | 192.168          | 8.1.177:        |              |
|    |                                                                                                    | Descript                                             | ion ?           | ICE OS           | on 192.168.1.17 | 7            |
|    |                                                                                                    | Output Group (opti                                   | ional)          |                  |                 |              |
| 4. | Complete the required fields to configure the token.                                                                               | Enable ind<br>acknowledge                            | dexer<br>ment   |                  |                 |              |
|    | Select Allowed<br>Indexes                                                                                                    | Available<br>item(s)<br>Inistory<br>Imain<br>summary | ado             | « IIB »          | Selected it     | :em(s)∢<br>Ƴ |
| 5. | Default Index<br>Customize indices as needed.                                                                                      | 🗏 history 🔻                                          | Creat           | e a nev          | w index         |              |
| 6. | Review the configuration and click the <b>Submit</b> butto                                                                         | Add Data                                             | Select So       | ource            | Input Settings  | Review       |
| 7. | Click <b>Start Searching</b> to test the configuration.                                                                            | Start Searching                                      | Se              | earch y          | our data now    | or see       |
| 8. | On any host trusting the self-signed root CA cert, run<br>HEC. You should see {"text":"Success", "coo                              | <pre>curl using the token de":0} output. For e</pre> | genera          | ated by S<br>e:  | Splunk          |              |
|    | <pre>\$ curl https://splunk.icnow.app:8088/se<br/>Authorization: Splunk zJTLfi00VyFH<br/>sourcetype": "demo", "event":"Hello</pre> | ervices/collector<br>EtKb7PweSbQ9qJoT<br>, world!"}' | r/ever<br>Y78i' | nt -H '<br>-d '{ | 1               |              |

9. You should see the test data appearing in your search. The most basic search query is source= "NAME\_OF\_THE\_DATA\_SOURCE" (index="history"OR index="main"OR index="main" or index="main" or i

{"text":"Success","code":0}

|            | New Search                                                                      |   |                          |                                               |                                                  |  |  |  |  |  |  |
|------------|---------------------------------------------------------------------------------|---|--------------------------|-----------------------------------------------|--------------------------------------------------|--|--|--|--|--|--|
|            | 1 source="http:splunk_hec_token"                                                |   |                          |                                               |                                                  |  |  |  |  |  |  |
|            | ✓ 2 events (3/6/24 2:00:00.000 AM to 3/7/24 2:55:26.000 AM) No Event Sampling ▼ |   |                          |                                               |                                                  |  |  |  |  |  |  |
|            | Events (2) Patterns Statistics Visualization                                    |   |                          |                                               |                                                  |  |  |  |  |  |  |
|            | Format Timeline  - Zoom Out + Zoom to Selection × Deselect                      |   |                          |                                               |                                                  |  |  |  |  |  |  |
|            |                                                                                 |   | List 🔻                   | ✓ Format 20 Per Page ▼                        |                                                  |  |  |  |  |  |  |
| "summary") | < Hide Fields ∷≣ All Fields                                                     | i | Time                     | Event                                         |                                                  |  |  |  |  |  |  |
|            | SELECTED FIELDS<br>a host 1                                                     | > | 3/7/24<br>2:54:17.000 AM | Hello, world!<br>host = splunk.icnow.app:8088 | source = http:splunk_hec_token sourcetype = demo |  |  |  |  |  |  |
|            | <i>a</i> source 1<br><i>a</i> sourcetype 1                                      | > | 3/7/24<br>2:54:14.000 AM | Hello, world!<br>host= splunk.icnow.app:8088  | source = http:splunk_hec_token sourcetype = demo |  |  |  |  |  |  |

#### 13.3.9 Configuring a Vector Agent for Splunk HEC on ICE OS

#### [!NOTE]

For optimal performance, set up a different data source for each ICE Server or ICE Server Geo setup.

#### [!CAUTION]

Similar to Secure LDAP, you should enable TLS only if the Splunk server is using server identity certificates issued by self-signed, private or Enterprise CA.

#### To configure a Vector agent for Splunk HEC on ICE OS

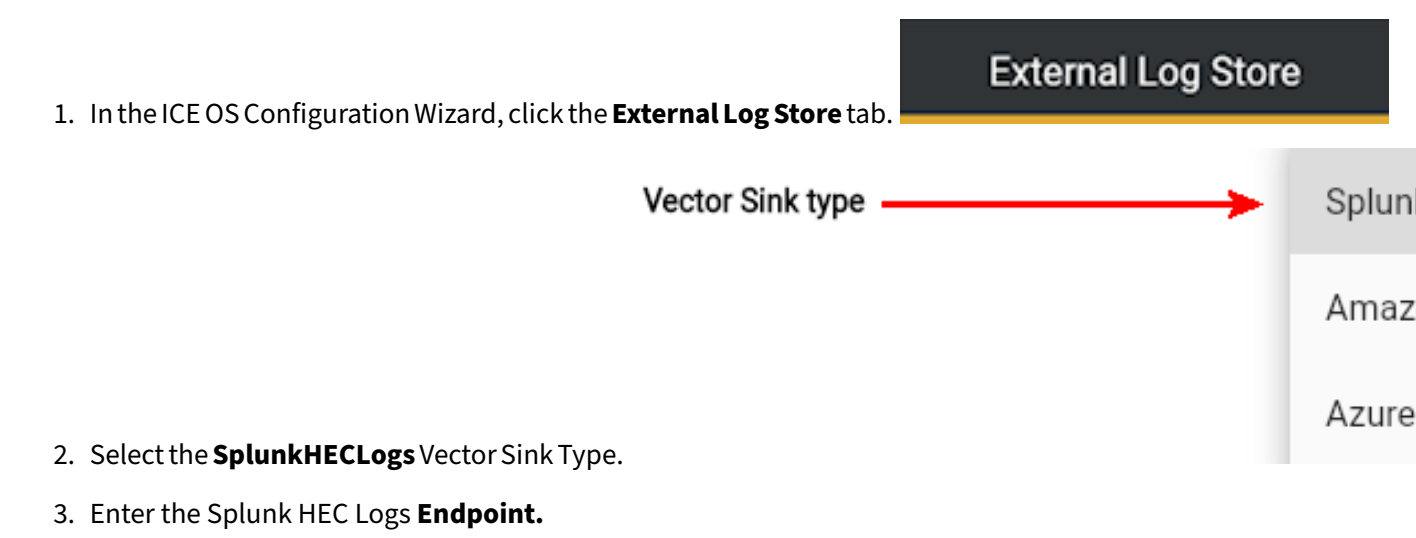

#### ICE Server Administration Guide

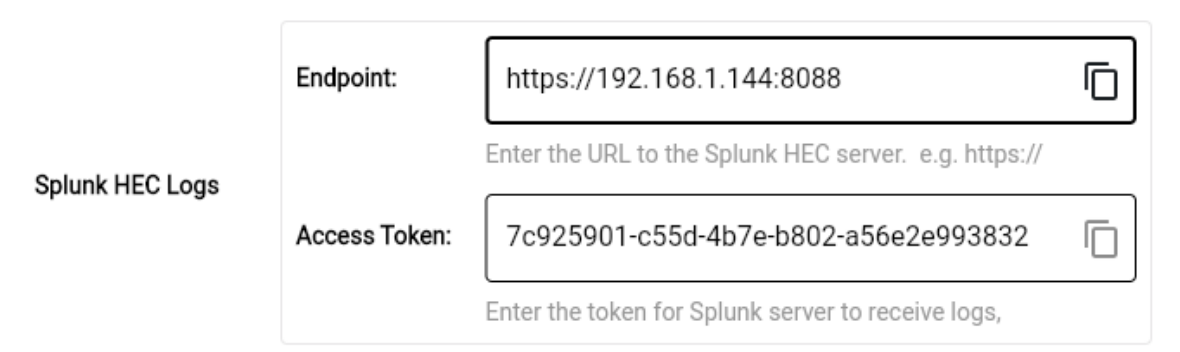

**Note:** The evaluation version of Splunk uses port 8088/TCP. Licensed installations may use port 443/TCP.

4. Copy the Access Token into the **Access Token** field.

| splunk>    | enterprise                | а Арр           | s <del>v</del> |            |               |     |
|------------|---------------------------|-----------------|----------------|------------|---------------|-----|
| Search     | Analytics                 | Data            | sets           | Reports    | Alerts        |     |
| New S      | Search                    |                 |                |            |               |     |
| 1 sourc    | e="develop                | o-dc2" (jir     | dex="hi        | story"     | OR index="r   | nai |
| √ 48,801 e | events (11/6              | /23 7:00:0      | 0.000 PI       | M to 11/7/ | 23 7:29:02.   | 00  |
| Events (48 | 8,801) F                  | Patterns        | Statist        | tics       | Visualization | a   |
| Format Ti  | meline 🕶                  | - Zoo           | m Out          | + Zoo      | om to Select  | ior |
|            |                           |                 |                |            |               |     |
|            |                           |                 |                |            |               |     |
|            |                           |                 |                | Lis        | t 🕶 🖌 Fo      | orn |
| < Hide Fie | elds                      | i≣ All          | Fields         | i          | Time          |     |
| SELECTED   | FIELDS                    |                 |                | >          | 11/7/23       |     |
| a host 2   |                           |                 |                |            | 7:29:00.11    | 4 P |
| a source   | 1                         |                 |                |            |               |     |
| a sourcety | pe 2                      |                 |                |            |               |     |
| INTERESTIN | G FIELDS                  |                 |                |            |               |     |
| a file 85  |                           |                 |                |            |               |     |
| a index 1  |                           |                 |                |            |               |     |
| a kuberne  | tes.contain               | er_id 52        |                |            |               |     |
| a kuberne  | tes.contain               | er_image        | 42             |            |               |     |
| a kuberne  | tes.contain               | er_image_       | id 42          |            |               |     |
| a kuberne  | tes.contain               | er_name t       | 58<br>a laubar | >          | 11/7/23       |     |
| a kuberne  | res.namesp<br>(motadate p | ace_label       | s.kuber        |            | 7:29:00.11    | 4 P |
| a kuberne  | tes node la               | ahels heta      | kuhere         |            |               |     |
| etes.io/a  | rch 1                     | and a survey of | adden i        |            |               |     |
| a kuberne  | tes.node la               | abels.beta.     | kubern         |            |               |     |
| etes.io/ir | nstance-typ               | e 1             |                |            |               |     |
| a kuberne  | tes.node_la               | abels.beta.     | kubern         |            |               |     |
| etes.io/c  | ve 1                      |                 |                |            |               |     |
|            | 10 1                      |                 |                |            |               |     |

5. Click the Apply button. Logs from the ICE Server are now streaming into Splunk.

**Note:** It is not uncommon to see a delay of a few minutes, before the log messages are streamed from the ICE Server into Splunk HEC